# CREAR UNA NUEVA RED

NUBE PÚBLICA EMPRESARIAL TELMEX

## Objetivo: Conocer el proceso para crear una red dentro de un VCD.

IMPORTANTE:

• El idioma que presenta el portal web del servicio depende de la configuración del explorador web del usuario.

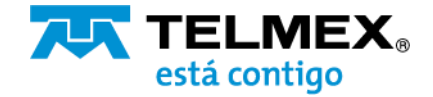

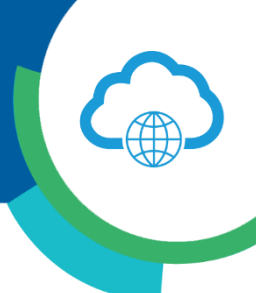

1.-Ingresar al portal de VCloud Director y seleccione el VDC de su organización.

| O 1                             | 1                   | <sup>2</sup> <sup>2</sup> | 2                                                                                                    | <u>ک</u> 2                         | B GHz              | 111 4 GB          | 170 GB                 |
|---------------------------------|---------------------|---------------------------|----------------------------------------------------------------------------------------------------|------------------------------------|--------------------|-------------------|------------------------|
| Sitios Or                       | ganizaciones Cer    | ntros de datos virtuales  | vApps en ejecución                                                                                                    | Máquinas virtuales en ejecución    | CPU utilizada      | Memoria utilizada | Almacenamiento utiliza |
| ntros de dato                   | os virtuales        |                           |                                                                                                    |                                    |                    |                   |                        |
| 3 UDN-VDC                       |                     |                           |                                                                                                    | UDN-Analytics                      |                    |                   |                        |
| UDN, © j                        | pubm-nube.telmex.co | m                         |                                                                                                    | e UDN, o pu                        | bm-nube.telmex.com |                   |                        |
| plicaciones                     | CPU                 | Memoria                   | Almacenamiento                                                                                                    | Aplicaciones                       | CPU                | Memoria           | Almacenamiento         |
| Apps                            | -                   |                           |                                                                                                    | 0<br>vApps                         |                    | 2.22              |                        |
| 10.2                            | 8 GHz               | 4 GB                      | 170 GB                                                                                                    | 0 10 0                             | O MHZ              | 0 MB              | 0 MB                   |
| iquinas virtuales en<br>reución | pago por uso        | pago por uso              | pago por uso                                                                                                    | Mêguinas virtuales en<br>ejecución | pago por uso       | pago por uso      | pago por uso           |
|                                 |                     |                           | Accession of the second second s |                                    |                    |                   |                        |

2.-Desde el menú, seleccione la opción de redes y de clic en agregar.

| Nube Telme                | x      | E Centros de datos |
|---------------------------|--------|--------------------|
| C Todos los centros de da | itos   |                    |
|                           | ~      | Redes              |
| III Proceso               | ~      | AGREGAR            |
| vApps                     |        |                    |
| Máquinas virtuales        |        | Nombre ↑ 🕆         |
| Reglas de afinidad        |        | ⊖ LAN              |
| Redes                     | $\sim$ |                    |
| Redes                     |        |                    |
| Instancias de Edge        |        |                    |
| Seguridad                 |        |                    |
| Almacenamiento            | ~      |                    |
| Discos independientes     |        |                    |

3.-Seleccione el tipo de red aislada o ruteada. Al seleccionar la opción de red ruteada, la característica Edge Gateway nos permitirá el acceso al exterior. De clic en siguiente.

| Red de VDC de<br>organización nueva | Tipo de red<br>Seleccione el tipo de red que se va a crear                                                                                                    |  |  |
|-------------------------------------|----------------------------------------------------------------------------------------------------|--|--|
| 1 Tipo de red                       | 🔿 Aislada                                                                                                    |  |  |
| 2 General                           | Este tipo de red proporciona un enforno totalmente aislado al que solo pueden<br>conectarse las máquinas virtuales de este VDC.                               |  |  |
| 3 Conexión de Edge                  | <ul> <li>Enrutada<br/>Este tipo de red proporciona un acceso controlado a máquinas y redes fuera del<br/>VDC a través de una puerta de enlace Edge</li> </ul> |  |  |
| 4 Grupos de IP estáticas            |                                                                                                    |  |  |
| 5 DNS                               |                                                                                                    |  |  |
| 6 Listo para completar              |                                                                                                    |  |  |
|                                     |                                                                                                    |  |  |
|                                     |                                                                                                    |  |  |
|                                     | CANCELAR SIGUIENTE                                                                                                    |  |  |

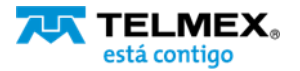

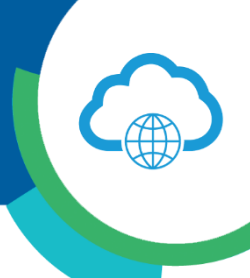

4.-Ingrese el nombre de la regla y el Gateway con la primer IP disponible del Gateway de esa red interna, en el ejemplo se colocó la IP 192.168.10.1.

| Red de VDC de<br>organización nueva | General                    |                                   |
|-------------------------------------|----------------------------|-----------------------------------|
| 1 Tipo de red                       | Nombre *                   | RED-PRODUCCION                    |
| 2 General                           | CIDR de puerta de enlace 📍 | 192.168.10.1/24                   |
| 3 Conexión de Edge                  | Descripción                | Red de producción de entornos web |
| 4 Grupos de IP estáticas            |                            |                                   |
| 5 DNS                               |                            |                                   |
| 6 Listo para completar              | Compartida                 | <ul> <li>i</li> </ul>             |
|                                     |                            |                                   |
|                                     |                            | CANCELAR ANTERIOR SIGUIENTE       |

Puedes activar la opción de compartida / shared para extender la red entre diferentes VDCs, si se tiene disponible, y permitir la comunicación entre los dos DCV. Da clic en siguiente.

5.-Seleccione su VCD y el tipo de Interfaz. De clic en siguiente. .

| Red de VDC de<br>organización nueva | Conexión de Edge                                                   |                                                     |  |  |
|-------------------------------------|--------------------------------------------------------------------|-----------------------------------------------------|--|--|
| 1 Tipe da rad                       | Nombre 🕆 🔻 Recles externas                                         | Recles de VDC Recles<br>de organización disponibles |  |  |
|                                     | <ul> <li>UDN-VDC-ESG 2</li> </ul>                                  | 1 7                                                 |  |  |
| 2 General                           |                                                                    |                                                     |  |  |
| 3 Conexión de Edge                  |                                                                    |                                                     |  |  |
| 4 Grupos de IP estáticas            |                                                                    |                                                     |  |  |
| 5 DNS                               |                                                                    |                                                     |  |  |
| 6 Listo para completar              |                                                                    |                                                     |  |  |
|                                     |                                                                    |                                                     |  |  |
|                                     |                                                                    |                                                     |  |  |
|                                     |                                                                    | 1-1 de 1 red(es)                                    |  |  |
|                                     | Tipo de interfaz Interna<br>Interna<br>Admite VLAN invitada Subint | unce<br>erfaz                                       |  |  |
|                                     | CANCEL                                                             | AR ANTERIOR SIGUIENTE                               |  |  |

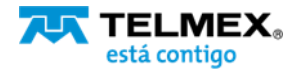

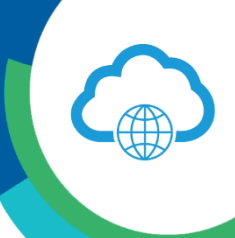

5.-En Grupos de IP estáticas, defines el rango de IPs que utilizara. En el siguiente ejemplo se toman 10 IPs, de la 192.168.10.10-192.168.10.20, escriba el rango en el campo requerido y de clic en Agregar y posterior de clic en siguiente.

| Red de VDC de<br>organización nueva | Grupos de IP estáticas                                                                  |
|-------------------------------------|-----------------------------------------------------------------------------------------|
| 1 Tipo de red                       | CIDR de puerta de enlace 192.168.10.1/24                                                |
| 2 General                           | Grupos de IP estáticas<br>Introducir rango de IP (formato: 192.168.1.2 - 192.168.1.100) |
| 3 Conexión de Edge                  | 192.168.10.10 - 192.168.10.20 AG REGAR Agrega                                           |
| 4 Grupos de IP estáticas            | 192.168.10.10 - 192.168.10.20 MODIFICAR                                                 |
| 5 DNS                               | QUITAR                                                                                  |
| 6 Listo para completar              |                                                                                         |
|                                     | Total de direcciones IP:11                                                              |
|                                     | CANCELAR ANTERIOR SIGUIENTE                                                             |

6.-Puede especificar un DNS en caso de tener con una red aislada o si lo prefiere puede utilizar un DNS que no esté integrado a su servicio EDGE. De clic en siguiente.

| Red de VDC de<br>organización nueva                                          | DNS                                          |                            |
|------------------------------------------------------------------------------|----------------------------------------------|----------------------------|
| 1 Tipo de red<br>2 General<br>3 Conexión de Edge<br>4 Grupos de IP estáticas | DNS primario<br>DNS secundario<br>Sufijo DNS |                            |
| 5 DNS                                                                        |                                              |                            |
| 6 Listo para completar                                                       | c                                            | ANCELAR ANTERIOR SIGUIENTE |

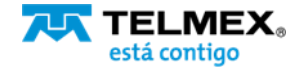

### **CREAR UNA NUEVA RED** Nube Pública Empresarial TELMEX

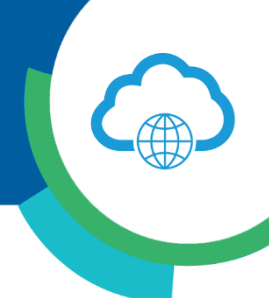

| 7Revise la información de | su nueva red | y de clic en | Finalizar. |
|---------------------------|--------------|--------------|------------|
|---------------------------|--------------|--------------|------------|

| Red de VDC de<br>organización nueva | Listo para completar                                                                                                    |                                   |  |  |
|-------------------------------------|----------------------------------------------------------------------------------------------------|-----------------------------------|--|--|
| 1 Tipo de red                       | Va a crear una red de VDC de organización con estas específicaciones. Revise la<br>configuración y haga clic en Finalizar. |                                   |  |  |
| 2 General                           | Nombre                                                                                                    | RED-PRODUCCION                    |  |  |
| 3 Conexión de Edge                  | De scripción                                                                                                    | Red de producción de entornos web |  |  |
| 4 Grupos de IP estáticas            | CIDR de puerta de enlace                                                                                                   | 192.168.10.1/24                   |  |  |
| 5 DNS                               | Tipo de red                                                                                                    | Enrutada                          |  |  |
|                                     | Conexión                                                                                                    | UDN-VDC-ESG01                     |  |  |
| 6 Listo para completar              | Tipo de conexión                                                                                                    | Interna                           |  |  |
|                                     | Admite VLAN in vita da                                                                                                    | No                                |  |  |
|                                     | DNS primario                                                                                                    |                                   |  |  |
|                                     | DNS se cundario                                                                                                    |                                   |  |  |
|                                     | Sufijo DNS                                                                                                    |                                   |  |  |
|                                     | Grupos de IP estáticas                                                                                                    | 192.168.10.10 - 192.168.10.20     |  |  |
|                                     |                                                                                                    |                                   |  |  |
|                                     |                                                                                                    |                                   |  |  |
|                                     |                                                                                                    | CANCELAR ANTERIOR FINALIZAR       |  |  |

8.-Consulte sus redes y conozca el detalle de su configuración.

| Redes                |            |                           |
|----------------------|------------|---------------------------|
| AG REGIAR EL IMINA R |            |                           |
| Nombre               | ↑ v Estado | GIDR de puerta de en lace |
| O LAN                | $\otimes$  | 10.10.20.1/24             |
| RED-PRODUCCION       | $\otimes$  | 192.168.10.1/24           |

- 9.- Asigna una nueva Máquina Virtual a la nueva red creada.
  - i. Desde la opción de biblioteca de servicios, selecciona Nueva MV.

| 🗈 Bibliotecas de conte  | ~      | Nueva MV                                            |  |
|-------------------------|--------|-----------------------------------------------------|--|
| Plantillas de vApp      |        |                                                     |  |
| Medios y otros          |        | Canara una Máquina Virtual quava dentro de una vAPP |  |
| Catálogos               |        | existente.                                          |  |
| B Servicios             | $\sim$ |                                                     |  |
| Biblioteca de servicios |        | EJECUITAR                                           |  |

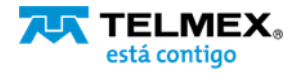

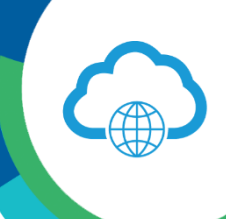

ii.Al llenar el formulario de su servicio, podrás ver que su nueva red ha sido agregada y podrás aprovisionar su Máquina Virtual dentro de esta red..

| Nueva MV                         | Nueva MV                                                                                                    | ×                        |
|----------------------------------|----------------------------------------------------------------------------------------------------|--------------------------|
| 1 Seleccionar vApp<br>2 Nueva MV | Catálogo (1) *<br>Plantilla (1) *<br>Oferta (1) *<br>Suscripción (1) *<br>Nombre MV (1) *<br>Red (1) *<br>Encender (1) | LAN                      |
|                                  |                                                                                                    | CANCELAR ATRÁS FINALIZAR |

También puede agregar la nueva red de servicios que creo para asignar políticas y permisos especiales desde el firewall.

| Desde la opción<br>de instancias de<br>Edge. | ## Proceso                                           | ~ | Selecciona configurar servicios.                         |                    |  |  |  |  |  |  |
|----------------------------------------------|------------------------------------------------------|---|----------------------------------------------------------|--------------------|--|--|--|--|--|--|
|                                              | vApps                                                |   | Instancias de Edge                                       | Instancias de Edge |  |  |  |  |  |  |
|                                              | Máquinas virtuales                                   |   | CONFIGURAR SERVICIOS CONVERTIR EN AVANZADA VOLVER A IMPL | EMENTAR            |  |  |  |  |  |  |
|                                              | Regias de animidad                                   | ~ | Esta do Nombre 🕆 🕆                                       | NIC utilizada      |  |  |  |  |  |  |
|                                              | Sedes<br>Redes                                       |   | UDN-VDC-ESG01                                            | 4                  |  |  |  |  |  |  |
|                                              | Instancias de Edge                                   |   |                                                          |                    |  |  |  |  |  |  |
|                                              | Seguridad<br>Almacenamiento<br>Discos independientes | ~ |                                                          |                    |  |  |  |  |  |  |

| i. Agregue una nueva regla. | Puerta de                                                                        | enlace E     | dge: UDN-    | /DC-ESG01             |                            |                 |              |             |  |
|-----------------------------|----------------------------------------------------------------------------------|--------------|--------------|-----------------------|----------------------------|-----------------|--------------|-------------|--|
|                             | Firewall D                                                                       | HCP NAT      | Enrutamiento | Equilibrador de carga | VPN                        | VPN-Plus de SSL | Certificados | Objetos     |  |
|                             | Reglas de firewall Argument de reglas. Guárdelos para iniciar la implementación. |              |              |                       |                            |                 |              |             |  |
|                             | Hab Iitado                                                                       |              |              |                       |                            |                 |              |             |  |
| Agrega                      | Mostrar solo reglas definidas por el usuario                                     |              |              |                       |                            |                 |              |             |  |
|                             | N.º                                                                              | Nombre       |              | Тірр                  | Origen                     |                 |              | Det         |  |
|                             | 1~                                                                               | hig hAvailab | ility        | Alto interno          | 169.254.1.9<br>169.254.1.1 | 9/30<br>10/30   |              | 169<br>169  |  |
|                             | 2~                                                                               | fir ewall    |              | Alto interno          | VSP                        |                 |              | Any         |  |
|                             | 3✔                                                                               | dns          |              | Alto interno          | internal                   |                 |              | 10.1<br>192 |  |
|                             | 4√                                                                               | Nueva regli  | 1            | Usuario               | Any                        |                 |              | An          |  |
|                             | 5~                                                                               | Internet     |              | Usuario               | 10.10.20.10                | 0-10.10.20.250  |              | any         |  |

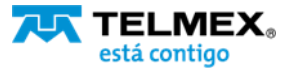

#### **CREAR UNA NUEVA RED** Nube Pública Empresarial TELMEX

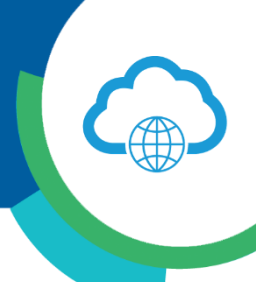

#### ii. Asigna permisos

| Seleccionar objetos                                                                                                    | ×         |
|----------------------------------------------------------------------------------------------------|-----------|
| Examinar objetos del tipo: Interface<br>INTERFACES DE PUERTA DE ENLACE ><br>Filtrar<br>INTERNET<br>INTERNET<br>INTERNET<br>Selecci<br>EXENVICIOS<br>LAN<br>Internal<br>External<br>ALL | Filtrar   |
| Página a ctual: 1                                                                                                    | DESCARTAR |

Si ya existe una red y se desea agregar otra tarjeta a la VM, agregue la nueva red desde Hardware – NICs, es importante seleccionar la casilla de Connected. Guarda cambios e ingresa a la VM para habilitar la tarjeta de forma manual.

#### Nota:

Los movimientos aquí descritos pueden inferir cargos que se verán reflejados en su factura mensual. Para más información sobre los precios y servicios disponibles, contacte a su ejecutivo de cuenta.

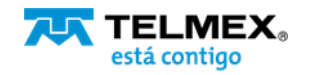